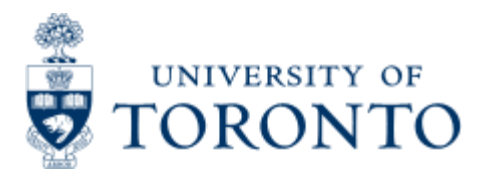

Work Instruction

# **Financial Transaction Exception Report**

## When to Use

The Financial Transaction Exception Report provides a list of non-payroll financial transactions to a funds center and all it's subordinate funds centers that match or exceeds a particular threshold dollar value.

This report is one of the Management Reports that must be run and reviewed by the Chair, Director or Manager each month, as stated in the Accountability Report. For more information about Financial Accountability, please click <u>here.</u>

## **Report Functionality**

- · Required to be run monthly for accountability reports
- report should be used to analyze the financial charges to an account over a period of time on a regular basis.

### **Detailed Procedures**

#### Access the transaction using:

| Menu             | Accounting >> Funds Management >> Information System >><br>Funds Management(U of T Reports) >> Management Reporting<br>>> Financial Transaction Exception Report |
|------------------|----------------------------------------------------------------------------------------------------|
| Transaction code | ZFTR075                                                                                                    |

Selection screen:

| Erogram Edit Goto | System Help |     |                 |  |
|-------------------|-------------|-----|-----------------|--|
| 0                 | 00          | 000 | B 的 股 包 包 色 色 色 |  |

## Financial Transaction Exception Report

| © 🔁 🖬                     |            |    |            |
|---------------------------|------------|----|------------|
| FM Area                   | UOFT       |    |            |
| Funds Center              |            | 0  |            |
| Hierarchy variant         | 0000       |    |            |
| Document threshold amount |            |    |            |
| Posting Date              | 01.06.2007 | 10 | 30.06.2007 |

D AMS (1) (010) 1 ap02 OVR

54

| Field<br>Name                   | Required<br>(R) /<br>Optional<br>(O) | Description of Field Content                                                                                                    |
|---------------------------------|--------------------------------------|----------------------------------------------------------------------------------------------------|
| FM Area                         | R                                    | UOFT - Defaults                                                                                                    |
| Fund<br>Center                  | R                                    | Enter the FC that you wish to report on. All dependant FC's will be included in the report.                                                                                   |
| Document<br>Threshold<br>Amount | 0                                    | In this field, you can enter a threshold amount for the report. Only transactions that are equal to or greater than the amount indicated here will be included in the report. |
| Dates<br>From &<br>To           | R                                    | Enter the start and end dates for the period that you are interested in. The report is based on the posting date. To leave the end date open, enter 31.12.9999.               |

Click on  $^{\bigcirc}$  to execute the report.

**Output Screen** 

## 

#### Financial Transaction Exception Report

#### DAVEN N&

| University of<br>Financial Transaction<br>For Funds Centre 180409 - CFC. Trainin<br>And document entry dates between<br>And all Non-Payroll tr | Toronto<br>Exception Report<br>og GFC and dependent Funds Centres<br>off 03 2003 and 31 03 2003<br>ansaction amounts | Page: 1<br>Date: 22.04.2003<br>Time: 11.09.59<br>User: JEFFREYC<br>Name: ZFTR075(QNA) |
|----------------------------------------------------------------------------------------------------|----------------------------------------------------------------------------------------------------|---------------------------------------------------------------------------------------|
| CFC Fund Doc. no. Entry date Customer/Vendor Name                                                                                              | Amount Document Header Te                                                                                            | xt. DocTy User                                                                        |
| Funds Centre 100409 - CFC: Training CFC                                                                                                    |                                                                                                    |                                                                                       |
| 100409 6000050378 18.03.2003                                                                                                    | 18.42 CUSTOMS INTERFACE                                                                                              | YA                                                                                    |
| 100409 401930 8200/50378 12.03.2003                                                                                                    | 50.00- 0070788963-0350047820                                                                                         | VA                                                                                    |
| 100409 401930 8200/50378: 13.03.2003                                                                                                    | 100.00- 0070788979-0350047822                                                                                        | YA                                                                                    |
| 100409 401930 8300350378 11 03 2003                                                                                                    | 50.00- 0070703021-0350047823                                                                                         | VB                                                                                    |
| 100409 401930 8300350378 13.03.2003                                                                                                    | 10.00- 0070788993-0350047822                                                                                         | YB                                                                                    |
| 100409 401930 8300350378 17.03.2003                                                                                                    | 10.00- 0070703246-0350047824                                                                                         | VB                                                                                    |
| * Subtotal for Funds Centre 100409                                                                                                    | 251.58-                                                                                                    |                                                                                       |
| ** Final Total                                                                                                    | 251 58-                                                                                                    |                                                                                       |
|                                                                                                    |                                                                                                    |                                                                                       |
|                                                                                                    |                                                                                                    |                                                                                       |
|                                                                                                    |                                                                                                    |                                                                                       |
|                                                                                                    |                                                                                                    |                                                                                       |
|                                                                                                    |                                                                                                    | QNA (1) (010) 🛄 db82 O                                                                |

Click on to go back one screen at a time.

#### **Report Data**

This section will review the details of the actual report.

| Field Name              | Description of Field Content                                                                                                    |
|-------------------------|----------------------------------------------------------------------------------------------------|
| FC                      | The FC number is shown here for each line item. This report<br>provides information on the FC entered and all subordinate<br>FC's. Payments are listed in hierarchial sequence according to<br>Funds center. |
| Fund                    | Any transactions for the FC or subordinate FC that match the selection criteria and have a fund will be included in the report, and the fund number will be displayed here.                                  |
| Doc. No.                | The document number for the original transaction is displayed here.                                                                                                    |
| Entry Date              | The document entry date for the transaction is recorded here.                                                                                                    |
| Customer/Vendor<br>Name | The customer or vendor name is shown in this column for any sales or cheques produced.                                                                                                    |
| Amount                  | The amount of the document is shown here. A negative sign indicates that this is a deposit. Subtotals are produced for each funds center and/or fund and a final total for the full                          |

SAP

|                                                                                                    |                                                                                                    | hierarchy is displayed.                                                                                                    |  |
|----------------------------------------------------------------------------------------------------|----------------------------------------------------------------------------------------------------|----------------------------------------------------------------------------------------------------|--|
| Document Any text that was entered in the document<br>Header Text original document is shown here. |                                                                                                    | Any text that was entered in the document header in the original document is shown here.                                                                                              |  |
| DocTy                                                                                              |                                                                                                    | The document type is shown here for your reference. For<br>more information on the document types and what the mean<br>please click here.                                             |  |
| User                                                                                               |                                                                                                    | The user ID of the person that posted the transaction is<br>shown here. To determine the full name and contact<br>information for the person, please follow the path below in<br>SAP: |  |
|                                                                                                    |                                                                                                    | SAP menu >> Office >> AMS User Display                                                                                                    |  |
|                                                                                                    |                                                                                                    | Enter the user id as shown on the report in the User field and click on execute. The full name and contact information for that person will be displayed.                             |  |
| l con<br>Name                                                                                      | Descript                                                                                                    | ion of Icon Function                                                                                                    |  |
|                                                                                                    | If you click on this 'Print' icon, the system will take you to the print selection screen, where you determine the printer that you want to use.                                                                                        |                                                                                                    |  |
| a                                                                                                  | The 'Sort Ascending' button can be used by clicking in the column that you want to sort by and then clicking on the button. The change will occur directly on the screen.                                                               |                                                                                                    |  |
| 7                                                                                                  | The 'Sort Descending' button can be used by clicking in the column that you want to sort by and then clicking on the button. The change will occur directly on the screen.                                                              |                                                                                                    |  |
| 5                                                                                                  | This is the complex sorting button. If you click on this button, a pop-up box will appear that will allow you to enter the numerical order that you wish to sort the fields by. It is useful if you want to sort by more than one item. |                                                                                                    |  |
|                                                                                                    | These buttons will allow you to scroll horizontally on the screen either to the left or right, respectively.                                                                                                    |                                                                                                    |  |
| 630                                                                                                | Place your cursor on a line item that you wish to see more details on, and click on the icon.                                                                                                    |                                                                                                    |  |

If you double click on any of the line items, the document overview screen will be displayed. For more information on the Document Overview screen, please click <u>here</u>.

For each FC, a Subtotal will be calculated before the reporting of the next FC begins. At the very end of the report, the Final Total will be displayed for all the accounts shown.

End of procedure.

top